### HOW TO SETUP BUYERS IN THE COLLABORATION CENTER

Amanda Bridges Sunflower MLS Coordinator

March 2023

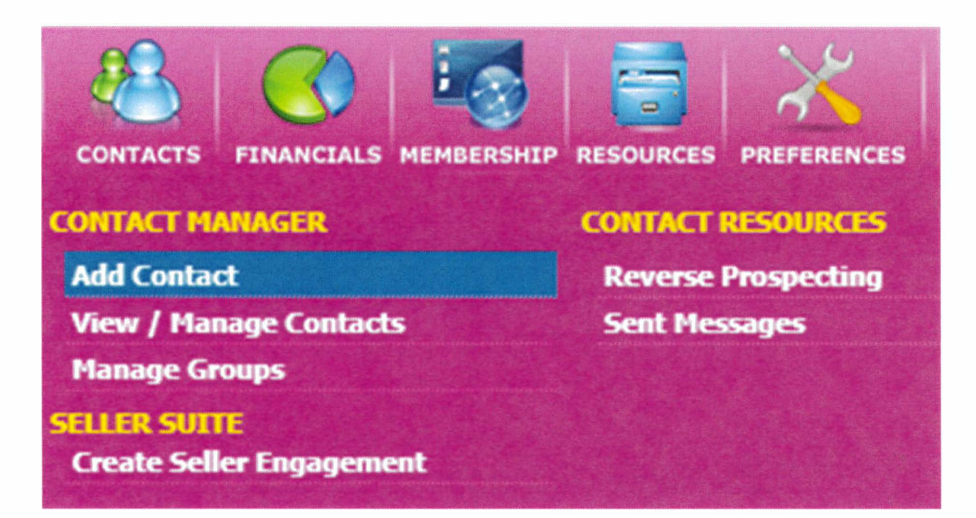

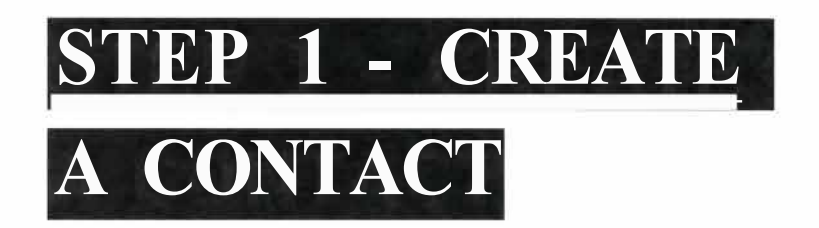

In the Contacts module, select "add contact." On the next screen, enter at least their first and last name and an email address, then click save.

## STEP 2 - CREATE A

### SEARCH

From the contact activity page, click "Next" twice, or select "Add Search" from the Buyer Activity section of the left menu. Click "Add New Saved Search" and enter the necessary search criteria. Run the search. If the results look right, click "Save Search."

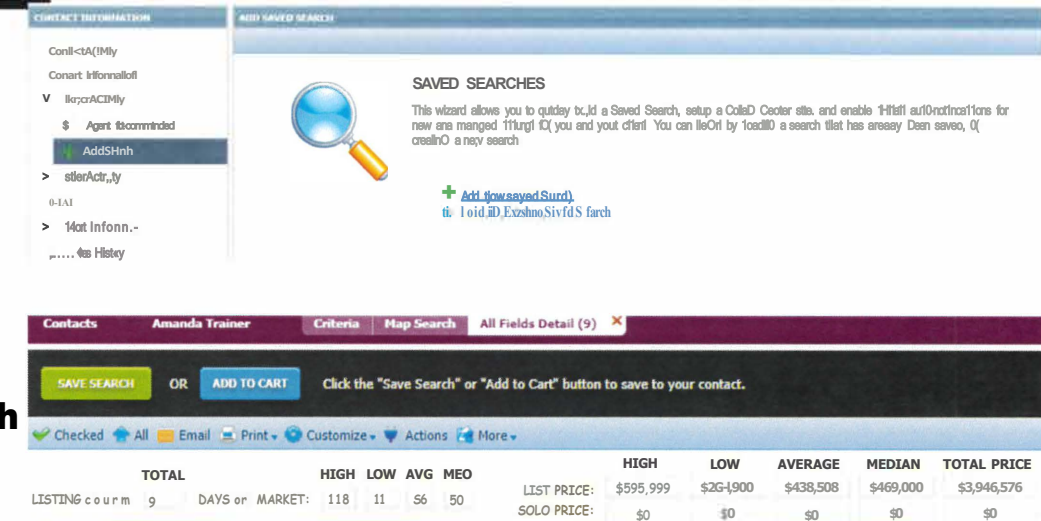

| ONTACT INFORMATION      | SEARCH HAMAGEH     | SEARCH MANAGEMENT              |                      |     |  |  |
|-------------------------|--------------------|--------------------------------|----------------------|-----|--|--|
| C⇔ntactActrity          | Remove Search      | , Edit Search                  | {;: 1/,ew Col,ab Cen | ter |  |  |
| Contaa Information      | Save Sear          | Save Search For Amanda Trainer |                      |     |  |  |
| v Buyer Activity        | Welcome messag     | Welcome message not yet sent   |                      |     |  |  |
| ti; Agent Recommendtd   |                    |                                |                      |     |  |  |
| Add Search              | AUTOMATIC NO       | AUTOMATIC NOTIFICATIOUIS       |                      |     |  |  |
| Save Search For Amand   | a Traine           |                                | ) QRU.20.§.          |     |  |  |
| Selle <sup>1</sup> Ally | ACTIVITY           | ACTIVITY                       |                      |     |  |  |
| Q.1As                   | Days of history to | dr;play                        | <del>))</del>        |     |  |  |
| > More Information      | Matches            | New                            | Changed              |     |  |  |
| Messages HistOty        | 2                  | 2                              | Ø                    |     |  |  |
|                         |                    |                                |                      |     |  |  |

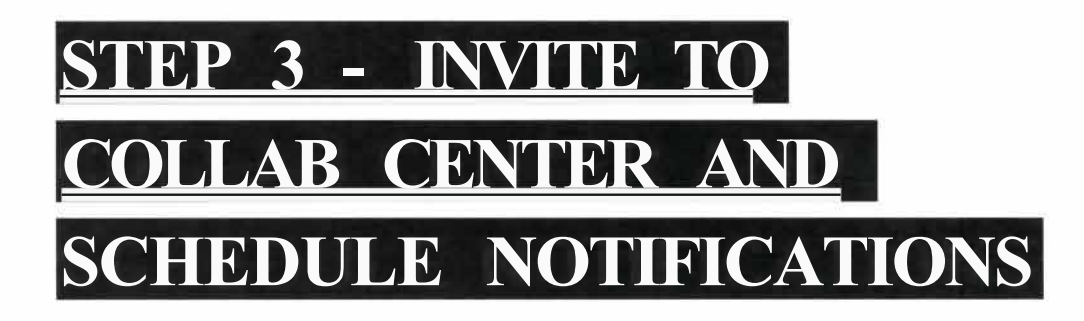

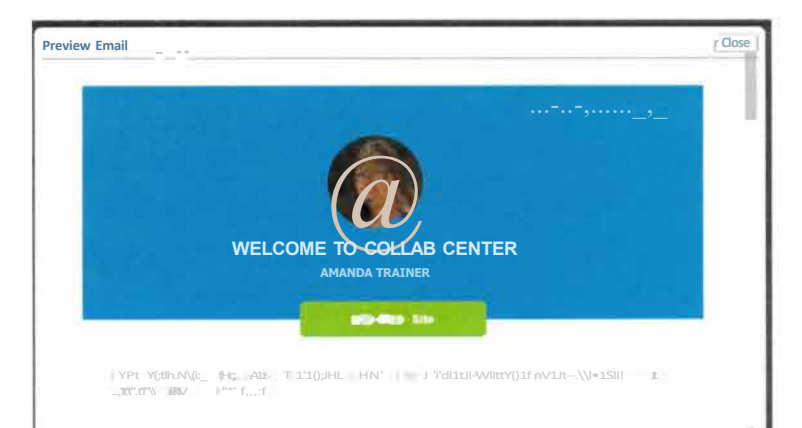

Send your contact a welcome email, so they have the link they need to access the Collab Center. Click the "Send Welcome Message" button to open the email window, write a message, then click "Preview" to see the email before you send it. The listings that are already on the market that meet the search criteria will show in your contacts Collab Center.

Note: Clients no longer need a password to access the CC. They only need to click on the link in the email.

| Save Se<br>Contact has<br>Created 3/29 | not accessed the<br>0/2023 | Amanda<br>site    | a Trainer |           |          |          |
|----------------------------------------|----------------------------|-------------------|-----------|-----------|----------|----------|
| AUTOMATIC<br>Collab Ce                 | NOTIFICATION               | ≤<br>✓ <u>Opt</u> | ions      |           |          |          |
| ACTIVITY<br>Days of histor             | y to display 1             | *                 |           |           |          |          |
| Matches                                | New                        | Changed           | Undecided | Favorites | Possible | Rejected |
| <u>9</u>                               | <u>9</u>                   | 0                 | <u>8</u>  | <u>1</u>  | 0        | 0        |
|                                        |                            |                   |           |           |          |          |

| vanced Email Options                                                                                                    | ОК Са                    |
|----------------------------------------------------------------------------------------------------|--------------------------|
| CLIENT EMAIL OPTIONS<br>Selet a Message Body to include in your Collab Center Clent email notifications. <u>Message Body</u><br>NOTIFICATION DATE RANGE:<br>Begin [03299/022] III end [0329202024] |                          |
| NOTIFICATION TRIGGER 0 Price Change: New Natch- New Comment-                                                                                                    |                          |
| CLIENT NOTIFICATIONS:<br>○ Off ● Immediately ○ Recurring                                                                                                    |                          |
| AGENT HOTIFICATIONS:<br>○ Off <sup>®</sup> Immediately ○ Recurring                                                                                                    | ADDRESS BOOK             |
| (T0:) Recipients                                                                                                    |                          |
| (Cc.) Recipients                                                                                                    | Notify Spouse/Secondary[ |
| (Bcc:) Recipients                                                                                                    |                          |
| amanda@sunflowerrealtors.com×                                                                                                    |                          |
| Subject                                                                                                    | Bcc me                   |
| Activity notification for your Collaboration Center Site                                                                                                    |                          |

# **STEP 3 - INVITE TO COLLAB CENTER AND SCHEDULE NOTIFICATIONS**

You can adjust the notification settings byclicking "options". You can choose to be copied on automatic emails to clients, set notifications to occur immediately, daily, weekly, etc., and edit triggers and the message body.

#### CLICK "VIEW COLLAB CENTER" TO SEE WHAT

### YOUR CLIENT WILL SEE

| NAGEMENT                               |                                          |                                                                                                    |                                                                              |
|----------------------------------------|------------------------------------------|----------------------------------------------------------------------------------------------------|------------------------------------------------------------------------------|
| rch 🥖 Edit Seal 🗄 🌐 View Collab Center | LINDBATES DASHLINDIRG                    | MY LISTINGS                                                                                                    |                                                                              |
| rch For Amanda Trainer                 | 9 9 0 0<br>LEPOARISE NEW PRIOF STATLIS O | 0 0 9 0 9 C C                                                                                                    | 0 RECOMM                                                                     |
| 23                                     | A I I SAVED SEARCHES                     | SORT BY NEWEST TO OLDEST MATCH                                                                                                    | §: ::                                                                        |
| I FICATIO NS                           | New Match                                | 3333 NW 49th TER<br>Multa_KS ot<16 ML, #228101<br>RtSiDicNTIAL                                                                                                    | \$567                                                                        |
| 1                                      |                                          | Butiders own rome! No comers aut Rid: 98 BT furnace. 22 Star AIC 6 ind<br>foor plan. Split Lidio.um on 111H fluor. EnttyWill ble John BHL wid BL o<br>proi-thin stitth. An britaloom Jild once IndditOn (Ogennet). DetLicitid 4H<br>fiii 11£05t "I BATHS:3 15 finAruTot: 3,916 J | n walls. Endoy tho p<br>nJµ=ull=chIJl\d<br>id_axeanacHdt?r<br>11 Dayson Muke |
|                                        | ALITY                                    | S ? 🖓 👘                                                                                                    | /irw Detail                                                                  |

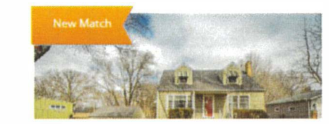

+ \$5K You woni want to miss out on titls will-maintained and nodeled EAtIAN orefining in close proxelliby it. "Shopping ano testaution(5, Just c short of in e RHOI dJwittewin, tris house bOQs. Noncel fuil hightright  $d_{\rm cont}$  maint  $r_{\rm cont}$   $r_{\rm cont}$  maintained  $r_{\rm cont}$   $r_{\rm cont}$ 

\$204,900

320 NW Rolyan RD

Tope"" \ &.oll Mc5 #.c2il1 o